## ACCESS SOLICITATIONS CONTAINING YOUR NGIP CODES: MY BIDS — page 1 of 5

You have immediate access to solicitations containing the NIGP codes that you have selected for your SAePS vendor profile. You can log into SAePS at any time to view current solicitation opportunities, but you will also automatically receive an email notification when the City of San Antonio (COSA) issues a bid or solicitation that contains any of your NIGP codes. See the <u>NIGP</u> <u>Guide</u> for help setting up your codes.

The RFx email notification will be similar to the one below. It will be sent to the contact listed on your SAePS vendor profile. You will be able to link to the SAePS logon directly from the email. Please be aware that:

- Your contact should be the best person at your company to receive solicitation opportunities or to communicate them to others
- NIGP codes can be added to or deleted from your vendor profile at any time
- Your contact and NIGP information along with other information on your vendor profile should be kept up-to-date

| We would like to draw your attention to the following RFx:<br>IFB Test for Sole Source 6100000733                                                                                                    |
|----------------------------------------------------------------------------------------------------|
| Closing date for submission of responses: 03/15/2019 12:00:00 Central Time                                                                                                    |
| Please log into your supplier account on our website, https://dv1portal.sanantonio.gov/irj, and click on the "My Bids" tab to view this RFx. Note that responses to solicitations MUST be submitted prior to the submission deadline above in order to be considered                                                                |
| Once you have created a bid response, click the "Submit" button in order to electronically transmit your response.                                                                                                    |
| We would be pleased to receive an RFx response from you.                                                                                                    |
| Best regards,<br>The City of San Antonio                                                                                                    |
| If you need immediate assistance viewing a solicitation or submitting a response, call the Vendor<br>Support Line at 210-207-0118 or e-mail <u>vendors@sanantonio.gov</u> to receive assistance from a<br>member of the Vendor Support Team. Please indicate the name and number of the solicitation in<br>the e-mail subject line. |
| We strongly recommend that you verify that you are able to access your vendor record, view solicitations, and submit your responses in SAePS at least one day prior to the solicitation deadline.                                                                                                    |

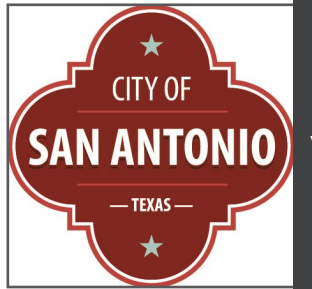

## **VENDOR SUPPORT:**

vendors@sanantonio.gov

210-207-0118

### ACCESS SOLICITATIONS CONTAINING YOUR NGIP CODES: MY BIDS – page 2 of 5

Log onto SAePS: https://supplierservice.sanantonio.gov/irj/portal

### Click on the MY BIDS tab on the top menu bar

Click on the word "All" in the ACTIVE QUERIES window to see a list of all solicitations that contain your NIGP codes

| Bidder                                                      |                                    |            |            |                 |                 |         |  |  |  |  |
|-------------------------------------------------------------|------------------------------------|------------|------------|-----------------|-----------------|---------|--|--|--|--|
| Home   My Bids   Other Bids   My Vendor Profile   My NIGP C | odes                               |            |            |                 |                 |         |  |  |  |  |
| Bid Processing                                              |                                    |            |            |                 |                 |         |  |  |  |  |
|                                                             |                                    |            |            |                 |                 |         |  |  |  |  |
| Active Queries                                              |                                    |            |            |                 |                 |         |  |  |  |  |
| eRFxs<br>Without Category Assignment                        | ) <u>Completed (0)</u>             |            |            |                 |                 |         |  |  |  |  |
| eRFxs - All                                                 |                                    |            |            |                 |                 |         |  |  |  |  |
| Show Quick Criteria Maintenance                             |                                    |            |            |                 |                 |         |  |  |  |  |
|                                                             |                                    |            |            |                 |                 |         |  |  |  |  |
|                                                             |                                    |            |            |                 |                 |         |  |  |  |  |
| Create Response   Refresh Export 4                          | Create Response   Refresh Export 4 |            |            |                 |                 |         |  |  |  |  |
| Bid Number Bid Description                                  | Bid Type                           | Bid Status | End Date   | Response Number | Response Status | Version |  |  |  |  |
| 6100012855 SWMD Cleaning Services for Vehicles              | Req for Price Quote                | Published  | 05/27/2020 | 7000015913      | Saved           | 1       |  |  |  |  |
| 6100012552 A/C FOR CITYWIDE JANITORIAL                      | Invitation for bid                 | Published  | 08/27/2020 |                 | No Bid Created  | 4       |  |  |  |  |
| 6100009724 FIN -RFP - Short Term Rental Monitor HOT         | Request for Proposal               | Published  | 01/19/2018 | 7000011265      | Submitted       | 4       |  |  |  |  |
|                                                             |                                    |            |            |                 |                 |         |  |  |  |  |

# View the details of individual solicitations also referred to as a RFx by clicking on the BID NUMBER in the first column.

You will be able to participate and submit proposals once you open the solicitation

## IF YOU HAVE PROBLEMS SEEING BIDS

See the last page of this guide for

troubleshooting tips

#### **VIEW SOLICITATION DETAILS**

## Click on the BID NUMBER to open RFx documents, opening and submission deadline dates and other information

### Find submission deadline by clicking on RFX INFORMATION tab

Submission Deadline: The date and time by when all RFx submission steps must be fully completed

Opening Date: When COSA's Purchasing Division will verify submissions

Time: All times listed on SAePS are Central Time; stated on a 24-hour clock

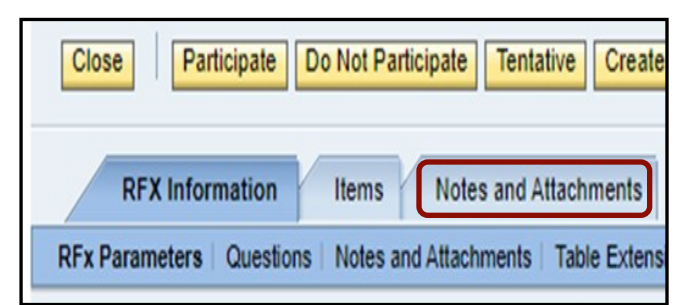

### **RECOMMENDATION:**

Download and save RFx documents/ attachments to your computer. They will be easier to reference and use as you work on your response.

| Close Participate                           | Do Not Participate     | Tentative Create Resp | oonse Questions An | d Answers ( 0 )       |  |  |  |  |
|---------------------------------------------|------------------------|-----------------------|--------------------|-----------------------|--|--|--|--|
| RFX Information Items Notes and Attachments |                        |                       |                    |                       |  |  |  |  |
| RFx Parameters Question                     | ons Notes and Attachme | ents Table Extensions | Payment   Synopsis | User-Specified Status |  |  |  |  |
| Time Zone:<br>Start Date:                   | CST 0                  | 0:00:00               |                    |                       |  |  |  |  |
| Submission Deadline: *                      | 08/27/2020 1           | 4:00:59               |                    |                       |  |  |  |  |
| Opening Date: *                             | 08/27/2020 1           | 4:01:00               |                    |                       |  |  |  |  |
| End of Binding Period:                      |                        |                       |                    |                       |  |  |  |  |
| Currency:                                   | USD                    |                       |                    |                       |  |  |  |  |

## View, download and save RFx documents Click on the NOTES AND ATTACHMENTS tab to see a list of documents associated with the RFx. These may include:

Main solicitation document

**Requirements** matrix

Utilization plan

Price schedule

Forms to be completed

## View by clicking on individual documents listed in DESCRIPTION column

| dd Attachment   Edit Description   Versioning / Delete   Create Qualification Profile   Filter Settings |                     |                                                |                                                     |         |           |             |      | ngs       |            |            |   |
|----------------------------------------------------------------------------------------------------|---------------------|------------------------------------------------|-----------------------------------------------------|---------|-----------|-------------|------|-----------|------------|------------|---|
| Assigned To                                                                                             | Category            | Description                                    | File Name                                           | Version | Processor | Checked Out | Туре | Size (KB) | Changed By | Changed On |   |
| Document Header                                                                                         | Standard Attachment | PowerPoint AC for Citywide Janitorial Services | PowerPoint_AC for Citywide Janitorial Services.pptx | 1       |           |             | pptx | 15939     | 146477     | 07/08/2020 |   |
| Document Header                                                                                         | Standard Attachment | UTILIZATION PLAN                               | UTILIZATION PLAN.pdf                                | 1       |           |             | pdf  | 1252      | 146477     | 07/08/2020 |   |
| Document Header                                                                                         | Standard Attachment | VOSBPP Tracking Form 7-8                       | VOSBPP Tracking Form 7-8.pdf                        | 1       |           |             | pdf  | 32        | 146477     | 07/08/2020 | V |
| Document Header                                                                                         | Standard Attachment | Local PP Ident Form                            | Local PP Ident Form.pdf                             | 1       |           |             | pdf  | 40        | 146477     | 07/08/2020 | Π |
| Document Header                                                                                         | Standard Attachment | Solicitation Language (SBEDA)                  | Solicitation Language (SBEDA).pdf                   | 1       |           |             | pdf  | 111       | 146477     | 07/08/2020 |   |

## IF YOU INTEND TO RESPOND TO THE SOLICITATION

Once you have reviewed the solicitation documents and requirements, you can tell us if you intend to participate in the solicitation. Click on the appropriate indicator button as shown below.

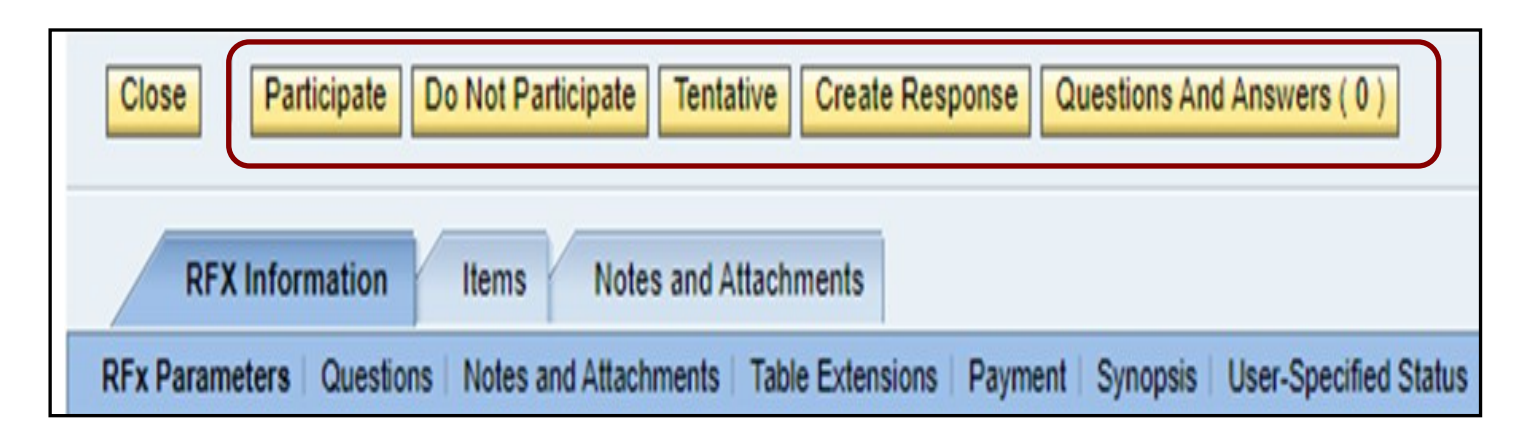

**PARTICIPATE:** Notifies the Purchasing Division that you intend to participate in the solicitation. You will receive any email reminders and updates related to the solicitation

**Reminder:** Download and save any RFx documents (found on the Notes and Attachments Tab) to your computer to make it easier to respond

**DO NOT PARTICIPATE:** Notifies the Purchasing Division that you will not respond to the solicitation. You will not receive any email reminders or updates related to the RFx

**TENTATIVE:** Select this option if you are undecided about participation. This allows you to receive email reminders and updates related to the solicitation. Download and save any RFx documents (found on the Notes and Attachments Tab) to your computer to make it easier to respond

CREATE RESPONSE: Click this when you are ready to start your actual bid response

**QUESTIONS AND ANSWERS:** The Procurement Specialist and their contact information is listed in the RFx document. Please send all questions directly to the Procurement Specialist as directed in the solicitation document. We recommend that you do not use the QUESTIONS AND ANSWER button.

When you are ready to start the solicitation response process, see

Create a Response to a Solicitation

## **IF YOU HAVE PROBLEMS SEEING BID INFORMATION**

If you are not able to see solicitations in the My Bids tabs, there are a couple easy steps to take to resolve the issue.

### Go to My BIDS tab

### In the ACTIVE QUERIES box, make sure "All" is selected in the eRFxs field

#### In the BID STATUS field, select the "Current RFx" option

### Click on the APPLY button; the bids should load

# Click on the BID NUMBER to open a particular solicitation. You may need to allow pop-ups

| Bidder                     |                                          |     |                     |            |            |                 |
|----------------------------|------------------------------------------|-----|---------------------|------------|------------|-----------------|
| Home   My Bids Other       | Bids   My Vendor Profile   My NIGP Codes |     |                     |            |            |                 |
| Bid Processing             |                                          |     |                     |            |            |                 |
|                            |                                          |     |                     |            |            |                 |
| Active Queries             |                                          |     |                     |            |            |                 |
|                            |                                          |     |                     |            |            |                 |
| eFExs All (7) Published    | (8) Ended (0) Completed (0)              |     |                     |            |            |                 |
|                            |                                          |     |                     |            |            |                 |
| eRFxs - All                |                                          |     |                     |            |            |                 |
| - Hide Quick Criteria Main | itenance                                 |     |                     |            |            |                 |
|                            |                                          |     |                     |            |            |                 |
| Bid Number:                | To                                       | \$  |                     |            |            |                 |
| Bid Status:                | Current RFx -                            |     |                     |            |            |                 |
| Creation Date: 🔷           | To                                       | r 🔁 |                     |            |            |                 |
| Deadline Date Flag:        |                                          |     |                     |            |            |                 |
| Status:                    | <b></b>                                  |     |                     |            |            |                 |
| Response Timeframe:        |                                          |     |                     |            |            |                 |
| Smart Number:              |                                          |     |                     |            |            |                 |
| Apply Clear                |                                          |     |                     |            |            |                 |
|                            |                                          |     |                     |            |            |                 |
| Create Response   R        | efresh Export                            |     |                     |            |            |                 |
| Bid Number                 | Bid Description                          |     | Bid Type            | Bid Status | End Date   | Response Number |
| 6100014512                 |                                          |     | Reg for Price Quote | Published  | 09/10/2021 |                 |
| 6100014486                 | PARKS-ZERO-TURN RIDING MOWERS            |     | Reg for Price Quote | Published  | 09/14/2021 |                 |
| 6100014453                 | PW - OLMOS DAM Lighting Upgrade          |     | Invitation for bid  | Published  | 09/17/2021 |                 |
| \$100014432                | AC Window Cleaning - BESD                |     | Invitation for bid  | Published  | 09/15/2021 |                 |
| 6100014194                 | AC Automatic Gate Access System for SAAS |     | Invitation for bid  | Published  | 09/15/2021 |                 |
| 6100014193                 | AC Overhead Door PM/Repair/Parts for SAT |     | Invitation for bid  | Published  | 09/24/2021 |                 |
| 6100014082                 | AC DOG AND CAT FOOD - CITYWIDE - FORMAL  |     | Invitation for bid  | Published  | 09/17/2021 |                 |